|                              | M<br>ADMI   | MANUAL DEL SISTEMA DE<br>ADMINISTRACIÓN DEL GEOVISOR |                                  | Código: MA-GT-016      |
|------------------------------|-------------|------------------------------------------------------|----------------------------------|------------------------|
|                              | GESTIÓN TIC |                                                      | Versión: 1                       |                        |
|                              |             |                                                      | Fecha de Aprobación:<br>19/12/23 |                        |
|                              |             |                                                      |                                  | Página 1 de 19         |
| Elaboró: Jefe Oficina de las |             | Revisó: Jefe Oficina de las                          | Apro                             | bbó: Comité Técnico de |
| TIC y Transformación Digital |             | TIC y Transformación Digital                         | Calidad                          |                        |

#### **CONTENIDO**

| 1. | OBJETIVO                            | 2  |
|----|-------------------------------------|----|
| 2. | ALCANCE                             | 2  |
| 3. | RESPONSABILIDAD                     | 2  |
| 4. | AUTORIDAD                           | 2  |
| 5. | DEFINICIONES                        | 2  |
| 6. | DESARROLLO                          | 2  |
| 6  | 6.1 INGRESAR AL SISTEMA             | 2  |
| 6  | 6.2 Crear un usuario                | 3  |
| 6  | 6.3 ADICIONAR PERMISOS A UN USUARIO | 5  |
| 6  | 6.4 MODIFICAR UNA CAPA              | 6  |
| 6  | 6.5 SOLICITAR UNA REVISIÓN          | 10 |
| 6  | 6.6 APROBAR UNA REVISIÓN            | 10 |
| 6  | 6.7 Agregar una capa                | 12 |
| 6  | 6.8 AGREGAR UN ESTILO A GEOSERVER   | 16 |
| 7. | DOCUMENTOS DE REFERENCIA            | 19 |
| 8. | CONTROL DE CAMBIOS                  | 19 |

|                      | N<br>ADM    | MANUAL DEL SISTEMA DE<br>ADMINISTRACIÓN DEL GEOVISOR |                           | T-016   |
|----------------------|-------------|------------------------------------------------------|---------------------------|---------|
|                      |             |                                                      | Versión: 1                |         |
|                      | GESTIÓN TIC |                                                      | Fecha de Apro<br>19/12/23 | bación: |
|                      |             |                                                      | Página 2 de 19            | )       |
| Elaboró: Jefe Oficin | a de las    | Revisó: Jefe Oficina de las                          | Aprobó: Comité Técn       | ico de  |
| TIC y Transformacio  | ón Digital  | TIC y Transformación Digital                         | Calidad                   |         |

## 1. OBJETIVO

Este documento tiene como objetivo describir el funcionamiento del sistema de administración del Geovisor.

# 2. ALCANCE

La presente información está dirigida principalmente a los trabajadores de catastro, quienes deben hacer modificaciones a la información suministrada por el Geovisor. Permitirá a estos usuarios hacer las modificaciones necesarias y básicas para el sistema.

## 3. RESPONSABILIDAD

Queda a responsabilidad de los líderes de catastro.

# 4. AUTORIDAD

El administrador será definido por los líderes del momento de catastro. Deberá cumplir el rol de verificación y evaluación de cambios desarrollados por trabajadores.

# 5. DEFINICIONES

Base de datos: programa capaz de almacenar una gran cantidad de datos de forma ordenada

 Tabla: hace referencia a una tabla dentro de la base de datos. Es un modelo de datos ordenado.

# 6. DESARROLLO

El sistema cuenta con los siguientes roles:

- Administrador
- Trabajador

El sistema cuenta con las siguientes tareas básicas:

- Creación de usuarios
- Adicionar permisos a un usuario
- Solicitar revisión
- Aprobar una revisión

### 6.1 INGRESAR AL SISTEMA

|                              | M<br>ADMI   | MANUAL DEL SISTEMA DE<br>ADMINISTRACIÓN DEL GEOVISOR |                                  | Código: MA-GT-016      |
|------------------------------|-------------|------------------------------------------------------|----------------------------------|------------------------|
|                              |             |                                                      |                                  | Versión: 1             |
|                              | GESTIÓN TIC |                                                      | Fecha de Aprobación:<br>19/12/23 |                        |
|                              |             |                                                      |                                  | Página 3 de 19         |
| Elaboró: Jefe Oficina de las |             | Revisó: Jefe Oficina de las                          | Apro                             | bbó: Comité Técnico de |
| TIC y Transformación Digital |             | TIC y Transformación Digital                         | Calidad                          |                        |

Para ingresar al sistema de administración, se debe solicitar las credenciales de ingreso de administrador a la Oficina TIC, posteriormente, se deberá ingresar al siguiente enlace.

#### http://geovisorfusa.gov.co:8090/login

En este formulario, deberá ingresar las credenciales correctas, lo que le dará acceso al sistema de administración.

|    | Ā                                                    |
|----|------------------------------------------------------|
|    | GESTOR CATASTRAL                                     |
| Co | TED                                                  |
| Co | traseña                                              |
|    | Recordame<br>Obsida la scettrasella? (NICIAR BESIÓN) |
|    |                                                      |
|    |                                                      |

Imagen de la vista inicial del sistema, una vez se ha ingresado al mismo:

| Capas Inicio Usuarios Revisiones Capas | Administrador 🛩                                          |
|----------------------------------------|----------------------------------------------------------|
| Bienvenido                             | al sistema del Portal Geovisor Estadístico               |
|                                        | Está logueado como: ADMINISTRADOR<br>2023-02-09 07:34.41 |
|                                        | VER OLOVISOR                                             |
|                                        |                                                          |
|                                        |                                                          |

En el caso de ser un trabajador, deberá solicitar sus credenciales al administrador del sistema.

### 6.2 CREAR UN USUARIO

Esta tarea sólo puede ser llevada a cabo por un administrador.

| <u>(2)</u>                                | M<br>ADMI                 | MANUAL DEL SISTEMA DE<br>ADMINISTRACIÓN DEL GEOVISOR        |              | Código: MA-GT-016                |  |
|-------------------------------------------|---------------------------|-------------------------------------------------------------|--------------|----------------------------------|--|
|                                           |                           |                                                             |              | Versión: 1                       |  |
|                                           |                           | GESTIÓN TIC                                                 |              | Fecha de Aprobación:<br>19/12/23 |  |
|                                           |                           |                                                             |              | Página 4 de 19                   |  |
| Elaboró: Jefe Ofici<br>TIC y Transformaci | na de las<br>ón Digital   | Revisó: Jefe Oficina de las<br>TIC y Transformación Digital | Apro<br>Cali | obó: Comité Técnico de<br>dad    |  |
| Inicio -                                  | Usuarios Revisiones Capas | Adminis                                                     | TRADOR ~     |                                  |  |
|                                           |                           |                                                             |              |                                  |  |
|                                           | Bienvenido                | al sistema del Portal Geovisor Estadístico                  |              |                                  |  |
|                                           |                           | Está logueado como: ADMINISTRADOR<br>2023-02-09 07:34:41    |              |                                  |  |

Para crear un usuario, debe ingresar a la sección de usuarios dentro del sistema de administrador, con la cuenta de administrador, y rellenar el formulario presente en dicha pestaña.

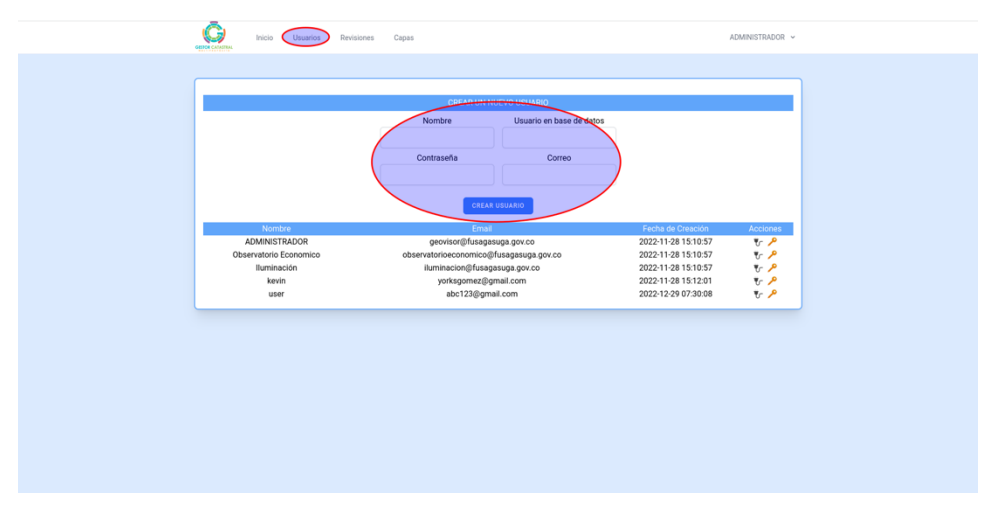

La información que se le pide es: Un correo electrónico para asociar al usuario (no puede ser repetido), un nombre de usuario dentro de la base de datos (único), una contraseña que sirve tanto para entrar al sistema como para loguearse dentro de la base de datos y un nombre para asociar al usuario.

Una vez llenada esta información se creará el usuario automáticamente, podrá verlo en la tabla de abajo.

| Nombre                 | Email                                   | Fecha de Creación   | Acciones |
|------------------------|-----------------------------------------|---------------------|----------|
| ADMINISTRADOR          | geovisor@fusagasuga.gov.co              | 2023-02-09 05:11:47 | ≁ 🤟      |
| Observatorio Economico | observatorioeconomico@fusagasuga.gov.co | 2023-02-09 05:11:48 | 🕂 🤟      |
| lluminación            | iluminacion@fusagasuga.gov.co           | 2023-02-09 05:11:48 | ≁ 🤝      |

Haciendo click en el ícono de conexión, podrá descargar un archivo de conexión a la base de datos, válido para QGIS.

|                              | M<br>ADMI   | MANUAL DEL SISTEMA DE<br>ADMINISTRACIÓN DEL GEOVISOR |                                  | Código: MA-GT-016      |
|------------------------------|-------------|------------------------------------------------------|----------------------------------|------------------------|
|                              | GESTIÓN TIC |                                                      | Versión: 1                       |                        |
|                              |             |                                                      | Fecha de Aprobación:<br>19/12/23 |                        |
|                              |             |                                                      |                                  | Página 5 de 19         |
| Elaboró: Jefe Oficina de las |             | Revisó: Jefe Oficina de las Apro                     |                                  | bbó: Comité Técnico de |
| TIC y Transformación Digital |             | TIC y Transformación Digital                         | Calidad                          |                        |

| Fecha de Creación   | Acciones |
|---------------------|----------|
| 2023-02-09 05:11:47 | 🌪 🤟      |
| 2023-02-09 05:11:48 | ×~^      |
| 2023-02-09 05:11:48 | (t)      |
|                     |          |

## 6.3 ADICIONAR PERMISOS A UN USUARIO

Esta tarea sólo puede ser llevada a cabo por el administrador del sistema.

| end careful Inicio Usuarfor Revisiones Capas          | ADMINISTRADOR ~ |
|-------------------------------------------------------|-----------------|
| Rienvenido al sistema del Portal Genvisor Estadístico |                 |
| Está loguedo como ADMISTRADOR<br>2023/02/09/07/34/31  |                 |
| VER GEOVISOR                                          |                 |

Para adicionar un permiso a un usuario deberá ingresar a la ventana de cambios de permisos, esto se puede hacer dando click al ícono de llave del usuario que quiera modificar.

|                        | CREAR USUARIO                           |                     |                 |
|------------------------|-----------------------------------------|---------------------|-----------------|
| Nombre                 |                                         | Fecha de Creación   | Acciones        |
| ADMINISTRADOR          | geovisor@fusagasuga.gov.co              | 2022-11-28 15:10:57 | جر 🤝            |
| Observatorio Economico | observatorioeconomico@fusagasuga.gov.co | 2022-11-28 15:10:57 | ≁ 🤟             |
| Iluminación            | iluminacion@fusagasuga.gov.co           | 2022-11-28 15:10:57 | ≁ 🤟             |
| kevin                  | yorksgomez@gmail.com                    | 2022-11-28 15:12:01 | <b>V</b>        |
| user                   | abc123@gmail.com                        | 2022-12-29 07:30:08 | <del>ار</del> ۳ |

Dicha acción desplegará la siguiente ventana, en la que debe seleccionar la capa donde desea que el usuario tenga permisos.

|                              | N<br>ADMI | IANUAL DEL SISTEMA DE<br>NISTRACIÓN DEL GEOVISOR                 | Código: MA-GT-016 |                                  |
|------------------------------|-----------|------------------------------------------------------------------|-------------------|----------------------------------|
|                              |           |                                                                  |                   | Versión: 1                       |
|                              |           | GESTIÓN TIC<br>Fecha de Aprobación<br>19/12/23<br>Página 6 de 19 |                   | Fecha de Aprobación:<br>19/12/23 |
|                              |           |                                                                  |                   | Página 6 de 19                   |
| Elaboró: Jefe Oficina de las |           | Revisó: Jefe Oficina de las Aprobó: Comité Té                    |                   | bó: Comité Técnico de            |
| TIC y Transformación Digital |           | TIC y Transformación Digital                                     | Calidad           |                                  |

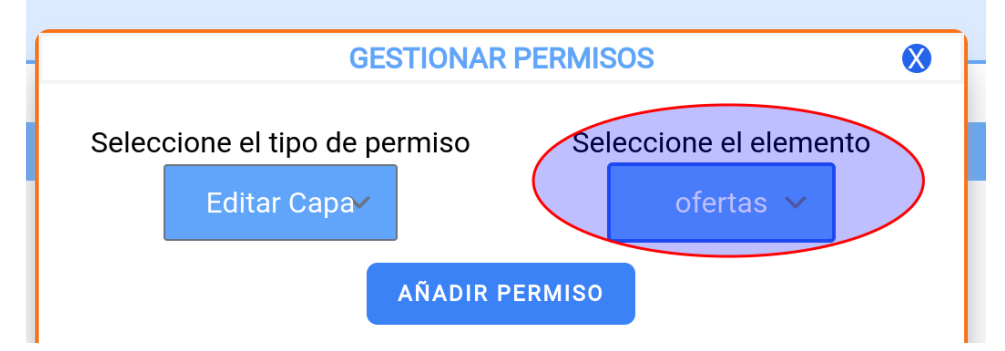

Una vez hecho esto, debe presionar el botón añadir permiso, la página se recargará y en la misma ventana podrá ver que el permiso ha sido agregado correctamente

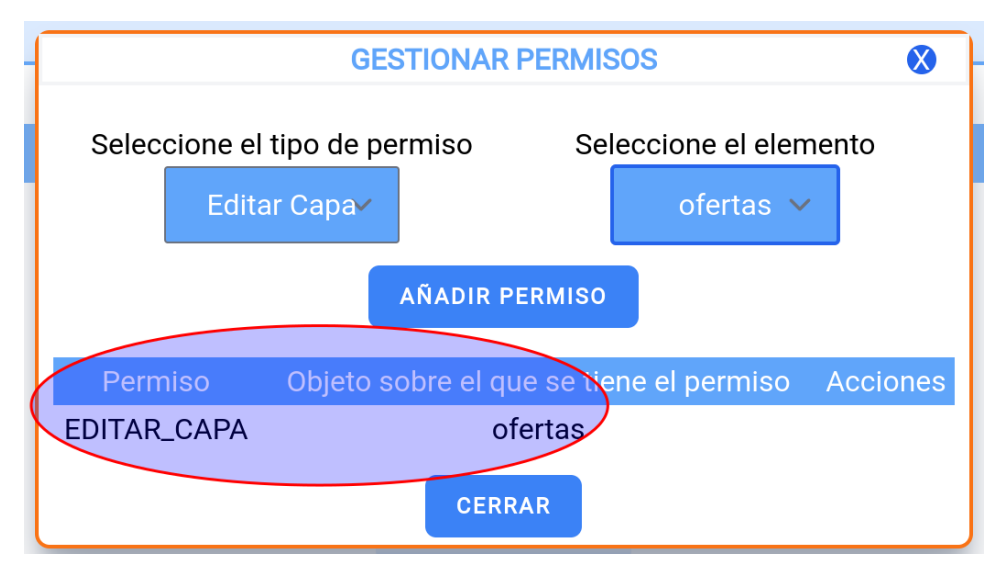

### 6.4 MODIFICAR UNA CAPA

Para modificar una capa, necesitará las credenciales ofrecidas por el administrador del sistema **(6.2)**.

La modificación se hará por medio del programa QGIS. Y se usará el archivo descargado en la creación del usuario.

Iniciamos el programa QGIS

|                                                  | MANUAL DEL SISTEMA DE<br>ADMINISTRACIÓN DEL GEOVISOR |                      |                                                                                                    |                      |              | Código: MA-GT-016                                                |
|--------------------------------------------------|------------------------------------------------------|----------------------|----------------------------------------------------------------------------------------------------|----------------------|--------------|------------------------------------------------------------------|
|                                                  |                                                      | GE                   | ESTIÓN TIC                                                                                                    |                      |              | Versión: 1<br>Fecha de Aprobación:<br>19/12/23<br>Página 7 do 19 |
| Elaboró: Jefe Oficin<br>TIC y Transformació      | a de las<br>ón Digital                               | Revisó:<br>TIC y Tr  | Jefe Oficina<br>ransformaciór                                                                                                    | de las<br>1 Digital  | Apro<br>Cali | bbó: Comité Técnico de<br>dad                                    |
| Projecto galar yer (pa) configuration complement | viciand Bater Bae 6 glads web                        | Malle Progenos Apuda | •       Σ       ·       ·       ·       ·       ·       ·       ·       ·       ·       ·       ·       ·       ·       ·       ·       ·       ·       ·       ·       ·       ·       ·       ·       ·       ·       ·       ·       ·       ·       ·       ·       ·       ·       ·       ·       ·       ·       ·       ·       ·       ·       ·       ·       ·       ·       ·       ·       ·       ·       ·       ·       ·       ·       ·       ·       ·       ·       ·       ·       ·       ·       ·       ·       ·       ·       ·       ·       ·       ·       ·       ·       ·       ·       ·       ·       ·       ·       ·       ·       ·       ·       ·       ·       ·       ·       ·       ·       ·       ·       ·       ·       ·       ·       ·       ·       ·       ·       ·       ·       ·       ·       ·       ·       ·       ·       ·       ·       ·       ·       ·       ·       ·       ·       ·       ·       ·       · | wd-Funding Call 2023 | Herranker    | tas de depuración (desarr                                        |

Dentro de QGIS, nos centraremos en la sección izquierda, en el botón PostGIS.

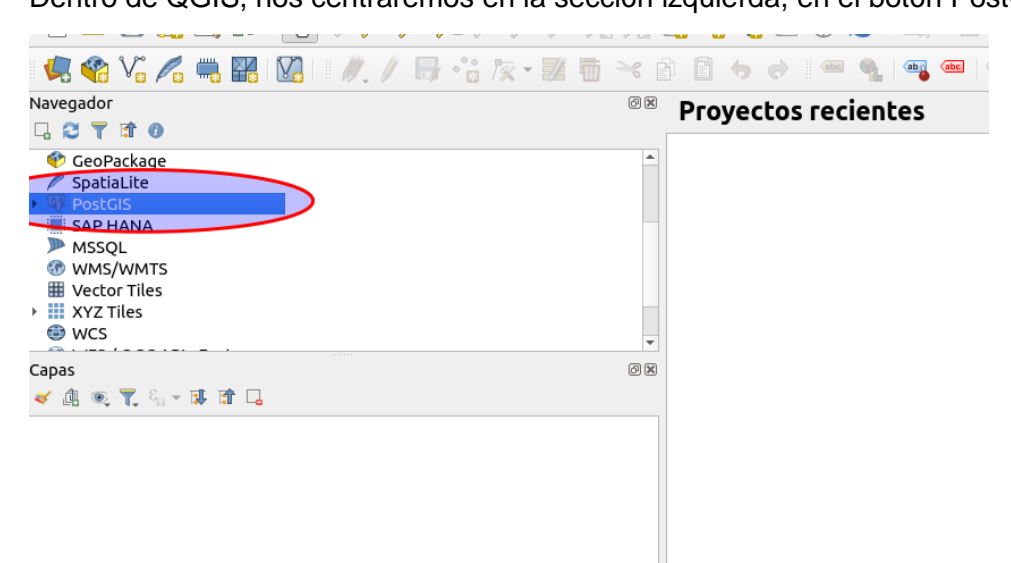

Expandimos si es necesario, posteriormente haremos click secundario y seleccionaremos "Cargar conexiónes...".

|                                             | M<br>ADMI              | ANUAL DEL SISTEMA DE<br>NISTRACIÓN DEL GEOVISOR             | C               | Código: MA-GT-016              |
|---------------------------------------------|------------------------|-------------------------------------------------------------|-----------------|--------------------------------|
|                                             |                        |                                                             | N N             | /ersión: 1                     |
|                                             |                        | GESTIÓN TIC                                                 |                 | echa de Aprobación:<br>9/12/23 |
|                                             |                        |                                                             | F               | Página 8 de 19                 |
| Elaboró: Jefe Oficin<br>TIC y Transformació | a de las<br>ón Digital | Revisó: Jefe Oficina de las<br>TIC y Transformación Digital | Aprob<br>Calida | ó: Comité Técnico de<br>d      |
|                                             |                        |                                                             | _               |                                |
|                                             |                        |                                                             |                 |                                |
| 💜 GeoPackage                                |                        |                                                             |                 |                                |
|                                             |                        |                                                             |                 |                                |
| SA Conexi                                   | ón nueva               |                                                             |                 |                                |
| 🏴 M 🛛 Guarda                                | r conexiones           |                                                             |                 |                                |
| 🐨 W Cargar                                  | conexiones             |                                                             |                 |                                |
| WYZ Tilor                                   |                        |                                                             |                 |                                |
| WCS                                         |                        |                                                             |                 |                                |
| -                                           |                        |                                                             |                 |                                |
| Capas                                       |                        |                                                             | ć               | P 💌                            |
| 💉 🖳 🔍 🏹 🖏                                   |                        |                                                             |                 |                                |
|                                             |                        |                                                             |                 |                                |
|                                             |                        |                                                             |                 |                                |
|                                             |                        |                                                             |                 |                                |
|                                             |                        |                                                             |                 |                                |
|                                             |                        |                                                             |                 |                                |

Se desplegará un selector de archivos, seleccionamos el archivo descargado. Esta acción nos importará automáticamente la conexión a la base de datos.

A modo de ejemplo, se importa una conexión llamada "kevin".

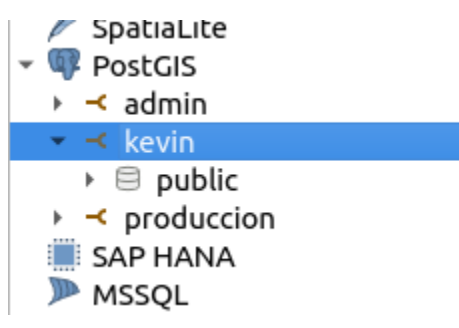

Expandimos lo que sea necesario. Tenemos a forma de ejemplo una capa llamada "ofertas". Esta capa puede ser arrastrada normalmente dentro del lienzo de QGIS para que este la identifique como una capa.

|                                                                                                    | M<br>ADMI              | ANUAL DEL SISTEMA DE<br>NISTRACIÓN DEL GEOVISOR             |                                  | Código: MA-GT-016             |
|----------------------------------------------------------------------------------------------------|------------------------|-------------------------------------------------------------|----------------------------------|-------------------------------|
|                                                                                                    |                        |                                                             |                                  | Versión: 1                    |
|                                                                                                    |                        | GESTIÓN TIC                                                 | Fecha de Aprobación:<br>19/12/23 |                               |
|                                                                                                    |                        |                                                             |                                  | Página 9 de 19                |
| Elaboró: Jefe Oficin<br>TIC y Transformació                                                                              | a de las<br>ón Digital | Revisó: Jefe Oficina de las<br>TIC y Transformación Digital | Apro<br>Calio                    | obó: Comité Técnico de<br>dad |
| <ul> <li>→ admin</li> <li>→ kevin</li> <li>→ public</li> <li>→ ofertas</li> <li>→ roduccion</li> <li>SAP HANA</li> </ul> |                        |                                                             |                                  |                               |
| Capas<br>≪ এ ∞ T, % ~ 1                                                                                                  | I î 🗔                  |                                                             | 0 X                              |                               |
| ं ०                                                                                                    | fertas                 |                                                             |                                  |                               |

Se cargará la capa normalmente, en este momento cualquier modificación que hagamos dentro de esta capa se verá reflejada automáticamente dentro de la base de datos temporal.

| 8                                         | 191                                                            | yecto sin titulo — QGIS                                         | - v' X                                                |
|-------------------------------------------|----------------------------------------------------------------|-----------------------------------------------------------------|-------------------------------------------------------|
| Proyecto Editar Ver Capa Configuración Co | mplementos Vectorial Báster Base de datos Web Malla Progesos A | zuda                                                            |                                                       |
| 🗋 🗅 📛 🔚 🖪 😫 ¥ 👘 🏓 🔎                       | 👯 🖓 🖓 🖓 🖓 🖓 🖓 🖓 🖓 🖓 🖓                                          | lg = 🔩 🛯 🌞 Σ 🛅 = 🛲 = 🤛 🔍 =                                      |                                                       |
| 💘 🎕 Vi 🔏 🦏 🔣 🛛 🥖 🖉                        | - 信友・麗 巻 べ 谷 昌 ち き   🖷 🍕 🖷 👒                                   | 행 행 행 행 😤 👌 📗                                                   |                                                       |
| Navegador                                 | 0.8                                                            |                                                                 |                                                       |
| Arroyado<br>2 3 T = 2                     | 0.9<br>0.9                                                     |                                                                 |                                                       |
|                                           |                                                                |                                                                 |                                                       |
| Q. Escriba para localizar (Ctrl+K)        | Listo                                                          | Coordenada 4842792 2039092 🛞 Escala 1:683436224 👻 🚊 Amplificado | ar 100% 🗘 Rotación 0.0* 🗘 🗸 Representar 🕀 EPSC:4326 🗠 |

|                              | N<br>ADM | IANUAL DEL SISTEMA DE<br>INISTRACIÓN DEL GEOVISOR |            | Código: MA-GT-016                |
|------------------------------|----------|---------------------------------------------------|------------|----------------------------------|
|                              |          |                                                   | Versión: 1 |                                  |
|                              |          | GESTIÓN TIC Fecha de Apr<br>GESTIÓN TIC 19/12/23  |            | Fecha de Aprobación:<br>19/12/23 |
|                              |          |                                                   |            | Página 10 de 19                  |
| Elaboró: Jefe Oficina de las |          | Revisó: Jefe Oficina de las Apr                   |            | bbó: Comité Técnico de           |
| TIC y Transformación Digital |          | TIC y Transformación Digital                      | Calidad    |                                  |

### 6.5 SOLICITAR UNA REVISIÓN

Para solicitar una revisión usted deberá ser un usuario creador, es decir, alguien con el rol de trabajador.

Una vez hechas modificaciones dentro de una capa del Geovisor, usted deberá solicitar una revisión de un administrador para que estos cambios sean oficiales.

| Inicio Usuarios Revisiones Capas                                                                                                  | ADMINISTRADOR ~ |
|----------------------------------------------------------------------------------------------------|-----------------|
| Bienvenido al sistema del Portal Geovisor Estadístico<br>Está logueado como: ADMINISTRADOR<br>2023-02-09 07:39:11<br>VER GEOVISOR |                 |

Se puede solicitar una revisión ingresando a la sección de Capas del sistema de administración, posteriormente, deberá hacer click en el ícono de flecha para solicitar una revisión.

| Capas           | kevin 🗸  |
|-----------------|----------|
|                 |          |
| Сара            | Acciones |
| spatial_ref_sys |          |
| ofertas         |          |
|                 |          |
|                 |          |
|                 |          |
|                 |          |
|                 |          |
|                 |          |
|                 |          |

La revisión será enviada a los administradores, deberá esperar a que sea aprobada.

# 6.6 APROBAR UNA REVISIÓN

Esta tarea sólo puede ser llevada a cabo por un administrador.

| ADMI                                                  |                 |                  | ANUAL DEL SISTEMA DE<br>NISTRACIÓN DEL GEOVISOR | Código: MA-GT-016                |                           |            |  |
|-------------------------------------------------------|-----------------|------------------|-------------------------------------------------|----------------------------------|---------------------------|------------|--|
|                                                       |                 |                  |                                                 |                                  | Versión: 1                |            |  |
|                                                       | GESTIÓN TIC     |                  |                                                 | Fecha de Aprobación:<br>19/12/23 |                           |            |  |
|                                                       |                 |                  |                                                 |                                  |                           | a 11 de 19 |  |
| Elaboró: Jefe Oficina de las                          |                 | a de las         | Revisó: Jefe Oficina de las                     |                                  | Aprobó: Comité Técnico de |            |  |
| TIC y                                                 | / Transformacio | on Digital       | TIC y Transformacion Digital                    | Calid                            | lad                       |            |  |
| eii                                                   | Inicio Usuarios | Revisiones Capas |                                                 | ADMINISTRAL                      | DOR ~                     |            |  |
|                                                       |                 |                  |                                                 |                                  |                           |            |  |
| Bienvenido al sistema del Portal Geovisor Estadístico |                 |                  |                                                 |                                  |                           |            |  |
|                                                       |                 |                  |                                                 |                                  |                           |            |  |
|                                                       |                 |                  |                                                 |                                  |                           |            |  |

Para aprobar una revisión, como administrador, usted deberá ingresar a la sección de revisiones, puede revisar dentro del QGIS las modificaciones hechas por el trabajador, las revisiones aparecerán como EN ESPERA inicialmente.

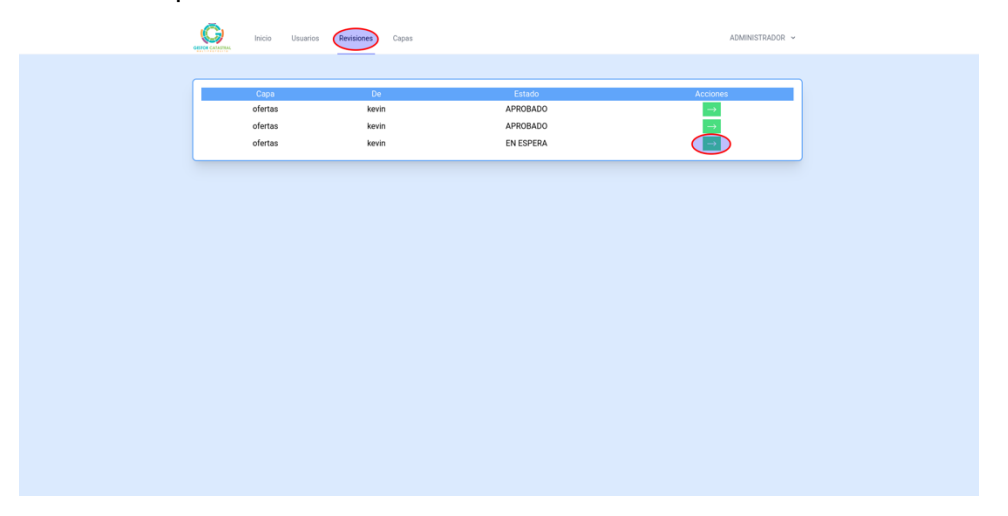

Una vez aprobada la revisión, la página se recargará, aparecerá como una revisión aprobada y la geodb será actualizada debidamente por el sistema.

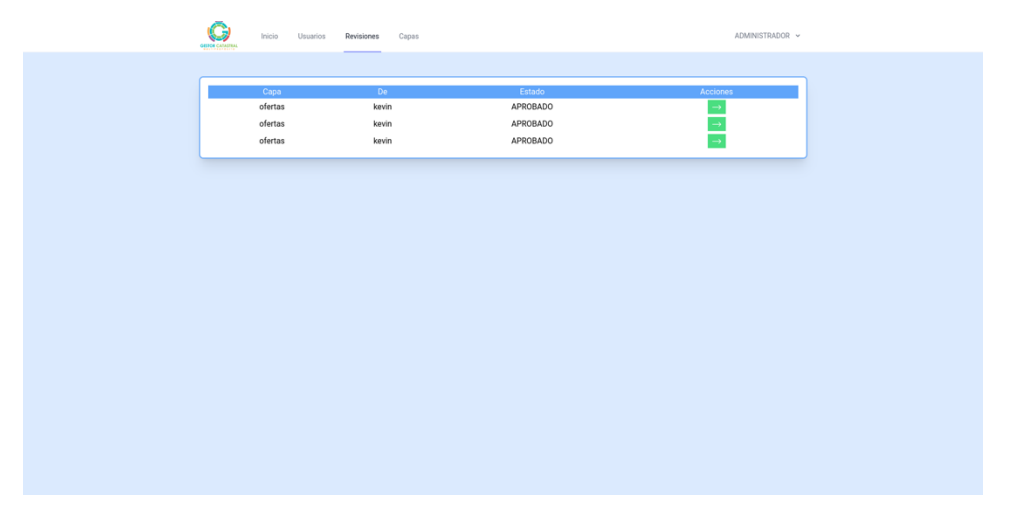

|                              | N<br>ADM | IANUAL DEL SISTEMA DE<br>INISTRACIÓN DEL GEOVISOR |            | Código: MA-GT-016                |
|------------------------------|----------|---------------------------------------------------|------------|----------------------------------|
|                              |          |                                                   | Versión: 1 |                                  |
|                              |          | GESTIÓN TIC Fecha de Apro<br>19/12/23             |            | Fecha de Aprobación:<br>19/12/23 |
|                              |          |                                                   |            | Página 12 de 19                  |
| Elaboró: Jefe Oficina de las |          | Revisó: Jefe Oficina de las Apre                  |            | bbó: Comité Técnico de           |
| TIC y Transformación Digital |          | TIC y Transformación Digital                      | Calidad    |                                  |

#### 6.7 AGREGAR UNA CAPA

Para esta acción deberá ingresar a Geoserver: <u>http://geovisorfusa.gov.co:8080/geoserver.</u> Las credenciales deberá solicitarlas a la Oficina TIC.

Para agregar una capa vectorial, debe ingresar a la sección Capas, y presionar el enlace Agregar Nueva Capa

| 🍈 GeoServer                |   |                                                                    |                                                             |                         |                             | Identificado como admin. | lerrar sesión 🛞 es 🗸 🗸 |  |
|----------------------------|---|--------------------------------------------------------------------|-------------------------------------------------------------|-------------------------|-----------------------------|--------------------------|------------------------|--|
|                            | С | apas                                                               |                                                             |                         |                             |                          |                        |  |
| Servidor                   | 0 | Agregar ruev                                                       | ar y Cleadas por GeoServer<br>a capa 🗿 Eliminar las capas s | eleccionadas            |                             |                          |                        |  |
| #5 Información de contacto |   | 1 (x) (1) (2) (x) (20) Resultados 1 a 25 (de un total de 36 items) |                                                             |                         |                             |                          |                        |  |
| Acerca de GeoServer        |   | Тіро                                                               | Titulo                                                      | Nombre                  | Almacén                     | Habilitado               | SRS nativo             |  |
|                            |   | 1 100                                                              | DELDROGAS_U_19                                              | alcaldia:DELDROGAS_U_19 | seguridad_urbano_deldroga19 | ×                        | EPSG.9377              |  |
| Datos                      | 0 |                                                                    | DELDROGAS_U_20                                              | alcaldia:DELDROGAS_U_20 | seguridad_urbano_deidroga20 | ×                        | EPS0.9377              |  |
| Espacios de trabajo        |   |                                                                    | DELDROGAS_U_21                                              | alcaldia:DELDROGAS_U_21 | seguridad_urbano_deidroga21 | 1                        | EPSG.9377              |  |
| Almacenes de datos         |   |                                                                    | DELDROGA_R_19                                               | alcaldix/DELDROGA_R_19  | seguridad_rural_dektroga19  | ×                        | EPSG.9377              |  |
| Cirunos de canas           | Π |                                                                    | DELDROGA R 20                                               | akaidia:DELDROGA R 20   | securidad rural deldroca20  | 9                        | EPSG.9377              |  |

Allí deberá seleccionar el Store alcaldía:db y seleccionar la tabla nueva

| Nueva capa                                                                                                    |                                                       |                   |  |  |  |
|----------------------------------------------------------------------------------------------------|-------------------------------------------------------|-------------------|--|--|--|
| Agregar rueva con<br>Agregar (pag de la dicaditacid<br>Puede cras a cueve feature type configurando manualmente un nombre y tipos de anibutos. Crear nuevo feature type<br>En bases de datos tamber poede serve menero reature type configurando una sentencia SQL nativa. Configurar nueva vista SQL<br>Et a sun sata da so is recursos contenidos en el antación to dir la cipa que desea configurar<br>menero de datos tamber poede serve menero reature dos estas dos estas configurar nueva vista SQL |                                                       |                   |  |  |  |
| «<1>»                                                                                                    | << < (1)>>> Resultados 0 a 0 (de un total de 0 items) |                   |  |  |  |
| Publicada                                                                                                    | Capa con espacio de nombres y prefijo                 | Acción            |  |  |  |
| 1                                                                                                    | barrios_vm2                                           | Publicar de nuevo |  |  |  |
| <b>v</b>                                                                                                    | comunas                                               | Publicar de nuevo |  |  |  |
| <b>v</b>                                                                                                    | construccion                                          | Publicar de nuevo |  |  |  |
| ×                                                                                                    | espacio_publico                                       | Publicar de nuevo |  |  |  |
| ×                                                                                                    | mgn_anm_manzana                                       | Publicar de nuevo |  |  |  |
| ×                                                                                                    | obras_realizadas                                      | Publicar de nuevo |  |  |  |
| ×                                                                                                    | ofertas_geo_barrios                                   | Publicar de nuevo |  |  |  |
| ×                                                                                                    | postes_de_luz                                         | Publicar de nuevo |  |  |  |
| 1                                                                                                    | terreno                                               | Publicar de nuevo |  |  |  |
| ×                                                                                                    | vendedores_informales                                 | Publicar de nuevo |  |  |  |
| ×                                                                                                    | vereda                                                | Publicar de nuevo |  |  |  |
|                                                                                                    |                                                       |                   |  |  |  |

< < 1 > >> Resultados 0 a 0 (de un total de 0 ítems)

#### Importante esta configuración de coordenadas

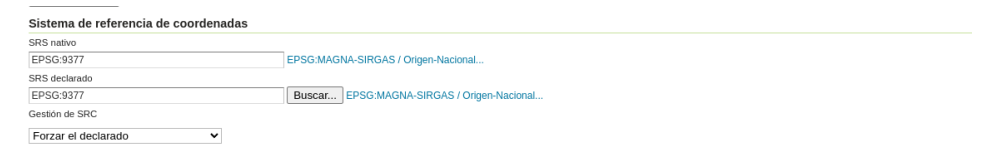

Para las capas tipo raster, deberá crear un nuevo almacén de datos por cada una. Esto se hace en la sección Almacenes de datos y haciendo click en el enlace de Agregar nuevo almacén

|                              | MANUAL DEL SISTEMA DE<br>ADMINISTRACIÓN DEL GEOVISOR |                              |                                  | Código: MA-GT-016     |
|------------------------------|------------------------------------------------------|------------------------------|----------------------------------|-----------------------|
|                              |                                                      |                              |                                  | Versión: 1            |
|                              | GESTIÓN TIC                                          |                              | Fecha de Aprobación:<br>19/12/23 |                       |
|                              |                                                      |                              |                                  | Página 13 de 19       |
| Elaboró: Jefe Oficina de las |                                                      | Revisó: Jefe Oficina de las  | Apro                             | bó: Comité Técnico de |
| TIC y Transformación Digital |                                                      | TIC y Transformación Digital | Calic                            | lad                   |
| Almassa                      | a da datas                                           |                              |                                  |                       |

|                                                                                 | Almacenes de o        | latos                                                                                                    |                              |         |              |
|---------------------------------------------------------------------------------|-----------------------|----------------------------------------------------------------------------------------------------|------------------------------|---------|--------------|
| Servidor<br>Estado del servidor<br>Logs de GeoServer<br>Información de contacto | Agregar nuevo atmacin | ween datos a GeoServer<br>Etiminar los atmacenes seleccionados<br>isultados 1 a 25 (de un total de 26 items) |                              | Search  |              |
| Acerca de GeoServer     Estado del proceso                                      | Tipo de datos         | Espacio de trabajo                                                                                           | Nombre del almacén           | Tipo    | ¿Habilitado? |
| the management in the processo                                                  | 0 0                   | alcaldia                                                                                                    | bd                           | PostGIS | 1            |
| Datos                                                                           |                       | alcaldia                                                                                                    | fusagasuga                   | MBTiles | ~            |
| Espacios de trabajo                                                             |                       | alcaldia                                                                                                    | seguridad_rural_deldroga19   | GeoTIFF | 1            |
| Almacenes de datos                                                              |                       | alcaidia                                                                                                    | seguridad_rural_deldroga20   | GeoTIFF | ~            |
| Grupos de capas                                                                 |                       | alcaldia                                                                                                    | seguridad_rural_deldroga21.  | GeoTIFF | 1            |
| Section Estilos                                                                 |                       | alcaldia                                                                                                    | seguridad_rural_delsexual19  | GeoTIFF | ~            |
| Servicios                                                                       |                       | alcaldia                                                                                                    | seguridad_rural_delsexual20  | GeoTIFF | 4            |
| WCS                                                                             | 0                     | alcaldia                                                                                                    | seguridad_rural_delsexual21  | GeoTIFF | 4            |
| WFS                                                                             |                       | alcaldia                                                                                                    | seguridad_rural_homicidios19 | GeoTIFF | 4            |
| WMS                                                                             |                       | alcaldia                                                                                                    | seguridad_rural_homicidios20 | GeoTIFF | ~            |
| (l) mrs                                                                         | - 0 6                 | alcaldia                                                                                                    | seguridad rural homicidios21 | GeoTIFF | 4            |

Seleccionando el tipo de archivo GeoTIFF, podrá adicionar una capa tipo raster siempre y cuando esta esté subida en el servidor previamente.

| Agregar origen de datos raster                       |        |
|------------------------------------------------------|--------|
| Descripción                                          |        |
| GeoTIFF                                              |        |
| Tagged Image File Format with Geographic information |        |
| Información básica del almacén                       |        |
| Espacio de trabajo *                                 |        |
| alcaldia 🗸                                           |        |
| Nombre del origen de datos *                         |        |
|                                                      |        |
| Descripción                                          |        |
|                                                      |        |
| ✓ Habilitado                                         |        |
| Parámetros de conexión                               |        |
| URL*                                                 |        |
| file:data/example.extension                          | Buscar |
|                                                      |        |
| Guardar Aplicar Cancelar                             |        |

Para más información se recomienda consultar https://docs.geoserver.org/

Posteriormente, deberá ingresar al sistema de administración del Geovisor en modo Administrador (<u>http://geovisorfusa.gov.co:8090/login</u>).

Allí dentro, deberá ingresar a la sección "Capas".

| Inicio | Usuarios | Revisiones Capes                                                                                                    | ADMINISTRADOR ~ |
|--------|----------|----------------------------------------------------------------------------------------------------|-----------------|
|        |          | Bienvenido al sistema del Portal Geovisor Estadístico<br>Está logueado como: ADMINISTRADOR<br>2023-02-09 07:39:11<br>VEI: GEOVISOR |                 |

|                              | N<br>ADMI   | IANUAL DEL SISTEMA DE<br>NISTRACIÓN DEL GEOVISOR |                                  | Código: MA-GT-016      |
|------------------------------|-------------|--------------------------------------------------|----------------------------------|------------------------|
|                              | GESTIÓN TIC |                                                  | Versión: 1                       |                        |
|                              |             |                                                  | Fecha de Aprobación:<br>19/12/23 |                        |
|                              |             |                                                  |                                  | Página 14 de 19        |
| Elaboró: Jefe Oficina de las |             | Revisó: Jefe Oficina de las                      | Apro                             | bbó: Comité Técnico de |
| TIC y Transformación Digital |             | TIC y Transformación Digital                     | Calidad                          |                        |

Dentro de la sección de "Capas", aparecerá una selección con la lista de Geovisores disponibles, seleccione el que desee modificar o adicionar.

### Gestionar Mapas

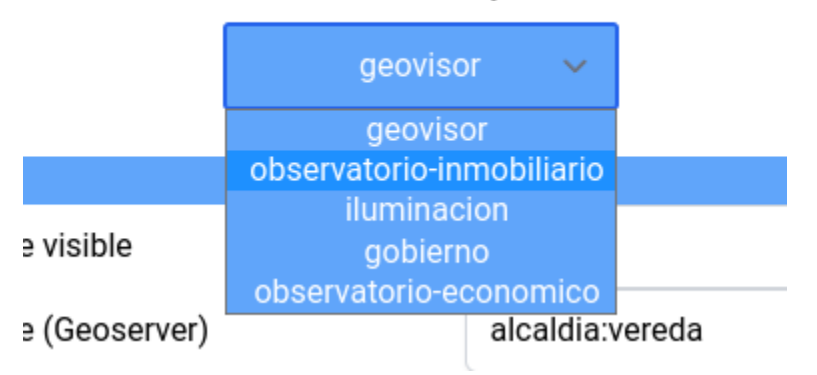

Allí, deberá rellenar la información pertinente que desee modificar.

| C                             | APA Nº 1                     |
|-------------------------------|------------------------------|
| Nombre visible                | VEREDA                       |
| Nombre (Geoserver)            | alcaldia:vereda              |
| Nombres de los campos visible | Cédula Catastral,Codigo de S |
| Índice de los campos visibles |                              |
|                               |                              |
| GUARDA                        | R BORRAR                     |

Los parámetros son: Nombre visible (el nombre que el usuario verá de la capa), el nombre de la capa dentro de Geoserver, el nombre de los campos que se mostrarán cuando se inspeccione la capa (en orden, separados por comas) y los índices de los campos que deberán ser visibles (dejar vacío si desea que se muestren todos los campos de la capa).

Con el fin de adicionar una capa deberá llenar este formulario en la sección AGREGAR NUEVA CAPA

|                              | M<br>ADMI   | MANUAL DEL SISTEMA DE<br>ADMINISTRACIÓN DEL GEOVISOR |                                  | Código: MA-GT-016      |
|------------------------------|-------------|------------------------------------------------------|----------------------------------|------------------------|
|                              | GESTIÓN TIC |                                                      | Versión: 1                       |                        |
|                              |             |                                                      | Fecha de Aprobación:<br>19/12/23 |                        |
|                              |             |                                                      |                                  | Página 15 de 19        |
| Elaboró: Jefe Oficina de las |             | Revisó: Jefe Oficina de las                          | Apro                             | obó: Comité Técnico de |
| TIC y Transformación Digital |             | TIC y Transformación Digital                         | Calidad                          |                        |

| AGREGAR NUEVA CAPA             |  |  |  |  |
|--------------------------------|--|--|--|--|
| Nombre visible                 |  |  |  |  |
| Nombre (Geoserver)             |  |  |  |  |
| Nombres de los campos visibles |  |  |  |  |
| Índice de los campos visibles  |  |  |  |  |

GUARDAR

A modo de ejemplo, se agregará la capa de Barrios al Geovisor de catastro

GUARDAR

Se puede ver que esta capa queda agregada

|                              | M<br>ADMI | MANUAL DEL SISTEMA DE<br>ADMINISTRACIÓN DEL GEOVISOR |            | Código: MA-GT-016                |
|------------------------------|-----------|------------------------------------------------------|------------|----------------------------------|
|                              |           |                                                      | Versión: 1 |                                  |
|                              |           | GESTIÓN TIC Fecha de<br>19/12/23                     |            | Fecha de Aprobación:<br>19/12/23 |
|                              |           |                                                      |            | Página 16 de 19                  |
| Elaboró: Jefe Oficina de las |           | Revisó: Jefe Oficina de las                          | Apro       | bbó: Comité Técnico de           |
| TIC y Transformación Digital |           | TIC y Transformación Digital                         | Calidad    |                                  |

#### CAPA N° 5

| Nombre visible                 | BARRIOS     |
|--------------------------------|-------------|
| Nombre (Geoserver)             | barrios_vm2 |
| Nombres de los campos visibles |             |
| Índice de los campos visibles  |             |
|                                |             |
| GUARDAR                        | BORRAR      |

Si se presiona el botón borrar, la capa desaparecerá de la lista

| CAPA N° 5                      |             |  |  |  |
|--------------------------------|-------------|--|--|--|
| Nombre visible                 | BARRIOS     |  |  |  |
| Nombre (Geoserver)             | barrios_vm2 |  |  |  |
| Nombres de los campos visibles |             |  |  |  |
| Índice de los campos visibles  |             |  |  |  |
| GUARDAR BORRAR                 |             |  |  |  |

#### 6.8 AGREGAR UN ESTILO A GEOSERVER

Los estilos definen la forma en la que se visualiza una capa dentro del Geovisor.

Para esta acción deberá ingresar a Geoserver: <u>http://geovisorfusa.gov.co:8080/geoserver.</u> Las credenciales deberá solicitarlas a la Oficina TIC.

Para crear un nuevo estilo, la forma más sencilla es generar un estilo dentro de QGIS, si tiene alguna duda de este proceso puede ver la documentación de QGIS (<u>https://www.qgis.org/en/docs/index.html</u>).

|                              | N<br>ADMI | IANUAL DEL SISTEMA DE<br>NISTRACIÓN DEL GEOVISOR | Código: MA-GT              | -016   |
|------------------------------|-----------|--------------------------------------------------|----------------------------|--------|
|                              |           |                                                  | Versión: 1                 |        |
|                              |           | GESTIÓN TIC                                      | Fecha de Aprob<br>19/12/23 | ación: |
|                              |           |                                                  | Página 17 de 19            | )      |
| Elaboró: Jefe Oficina de las |           | Revisó: Jefe Oficina de las                      | Aprobó: Comité Técnico d   |        |
| TIC y Transformación Digital |           | TIC y Transformación Digital                     | Calidad                    |        |

Una vez creado, hacemos click en el botón estilo y seleccionamos guardar estilo

| 8        | La                                      | yer Properti                      | es — EspacioPublic | o — EP — | Simbolog   | la           | - 2 ×     |
|----------|-----------------------------------------|-----------------------------------|--------------------|----------|------------|--------------|-----------|
| Q        | 🚘 Graduado                              |                                   |                    |          |            |              | •         |
| 🧿 Info   | Valor                                   | 123 Ind_irregu                    |                    |          |            |              | • 8       |
| ې<br>Fue | Símbolo                                 |                                   |                    | •        |            |              | •         |
| Sin      | Formato de leyenda                      | %1 - %2                           |                    |          |            | Precisión 4  | Limpiar   |
| Sin      | Método                                  | Tamaño                            |                    |          |            |              | •         |
|          | Tamaño desde                            | 4,600000                          |                    | hasta    | 15,000000  |              | \$        |
| abo Má   |                                         | Puntos                            |                    |          |            |              | •         |
| 🔶 Vis    | Clases Histogram                        | ma                                |                    |          |            |              |           |
| 🎽 Dia    | Símbolo 🔺 Valores                       |                                   | Leyenda            |          |            |              |           |
| 📔 Car    | ✓ • 0,00000<br>✓ • 2,00000              | 0 - 2,000000                      | 0-2                |          |            |              |           |
| E For    | 5,0000                                  | 0 - 7,000000                      | 5 - 7              |          |            |              |           |
|          | ✓                                       | 00 - 10,000000<br>000 - 13,000000 | 7 - 10<br>10 - 13  |          |            |              |           |
|          | 13,0000                                 | 000 - 15,000000                   | 13 - 15            |          |            |              |           |
| aln 🦉    |                                         |                                   |                    |          |            |              |           |
| 🔅 Acc    |                                         |                                   |                    |          |            |              |           |
| 🧭 Vis    |                                         |                                   |                    |          |            |              |           |
| 🎸 Rep    |                                         |                                   |                    |          |            |              |           |
| 🕕 Ter    |                                         |                                   |                    |          |            |              |           |
| S Var    |                                         |                                   |                    |          |            |              |           |
|          |                                         |                                   |                    |          |            |              | ľ         |
| Me       |                                         |                                   |                    |          |            |              |           |
| 酔 Dep    |                                         |                                   |                    |          |            |              |           |
| 📒 Ley    | Modo 🕕 Conteo igu                       | ual (cuantil)                     | •                  |          |            | Cla          | ses 6 🌲   |
| 🖃 Ser    | Ser Clasificar 🖶 📼 Borrar todo Avanzado |                                   |                    |          |            | Avanzado -   |           |
| 📝 Dig    | <ul> <li>Enlazar contornos</li> </ul>   | de clase                          |                    |          |            |              |           |
|          | Representación                          | de capas                          |                    |          |            |              |           |
|          | Estilo 🔹                                |                                   |                    | ✓ Acepta | ar X Cance | lar 🗸 Aplica | r ? Ayuda |

Posteriormente seleccionaremos guardar como estilo SLD y el lugar donde queremos que se guarde el archivo

| <b>.</b>                           | MANUAL I<br>ADMINISTRAC |                         | IANUAL DEL<br>INISTRACIÓ     | . DEL SISTEMA DE<br>ACIÓN DEL GEOVISOR |                                                | Código: MA-GT-016 |                               |  |
|------------------------------------|-------------------------|-------------------------|------------------------------|----------------------------------------|------------------------------------------------|-------------------|-------------------------------|--|
|                                    |                         |                         | GESTIÓN TIC                  |                                        | Versión: 1<br>Fecha de Aprobación:<br>19/12/23 |                   |                               |  |
|                                    |                         |                         |                              |                                        |                                                | -                 | Página 18 de 19               |  |
| Elaboro: Jefe O<br>TIC y Transform | ficin<br>nació          | ia de las<br>ón Digital | Revisó: Jefe<br>TIC y Transf | e Oficina de l<br>formación Di         | as<br>gital                                    | Apro<br>Cali      | obó: Comité Técnico de<br>dad |  |
| Q                                  |                         | Guardar                 | estilo de la                 | capa                                   | - 2                                            | x                 | 1                             |  |
| Guardar est                        | ilo 🛛                   | As SLD Style F          | File                         |                                        |                                                | •                 |                               |  |
| y<br>Archivo                       | /hon                    | ne/edhawk/D             | escargas/estil               | o.sld                                  |                                                |                   |                               |  |
|                                    | V 3                     | Configura               | ción de capa                 |                                        |                                                | Ē                 |                               |  |
|                                    | ✓ 4                     | Simbolog                | Simbología                   |                                        |                                                |                   |                               |  |
|                                    | ☑ (                     | 🖗 Simbologi             | Simbología 3D                |                                        |                                                |                   |                               |  |
| 5                                  | √ <                     | Etiquetas               |                              |                                        |                                                |                   |                               |  |
|                                    | $\checkmark$            | Campos                  |                              |                                        |                                                |                   |                               |  |
| 4                                  | $\checkmark$            | B Formulari             | os                           |                                        |                                                |                   |                               |  |
|                                    | ☑ 🌡                     | Acciones                |                              |                                        |                                                |                   |                               |  |
| Categorías                         | $\checkmark$            | Avisos de               | l mapa                       |                                        |                                                |                   |                               |  |
| Categorias                         | ✓ (                     | 🖺 Diagrama              | S                            |                                        |                                                |                   |                               |  |
|                                    | $\checkmark$            | Configura               | ción de la tabla             | a de atributos                         |                                                |                   |                               |  |
|                                    |                         | Kepresen                | tación                       |                                        |                                                |                   |                               |  |
|                                    |                         | ♦ Propiedad             | des personaliza              | das                                    |                                                |                   |                               |  |
|                                    |                         | Opciones                | de geometria                 |                                        |                                                |                   |                               |  |
|                                    |                         | Relacione               |                              |                                        |                                                |                   |                               |  |
|                                    |                         |                         | ción de levend               | 2                                      |                                                |                   |                               |  |
|                                    |                         | conngula                |                              |                                        | 0                                              | <b>_</b>          |                               |  |
|                                    |                         |                         | ✓ Aceptar                    | × Cancelar                             | ? Ayuc                                         | Ja                |                               |  |

Dentro de Geoserver, ingresaremos a la sección estilos, y seleccionaremos el enlace Agregar Nuevo Estilo

| 🏠 GeoServer                                                                                                    |                                                                                                    |                    | Identificado como admin. 👩 Cerrar sesión 🚳 es 💌 |
|----------------------------------------------------------------------------------------------------|----------------------------------------------------------------------------------------------------|--------------------|-------------------------------------------------|
|                                                                                                    | Estilos                                                                                                    |                    |                                                 |
| Estado del servidor<br>Logs de GeoServer                                                                                 | Gestiona las estilas publicados por GeoServer<br>G Agregar un nuevo estilo Bilminar los estilos seleccionados                                                                                                    |                    |                                                 |
| Información de contacto     Geocenver                                                                                    | I         Image: Second second se | Espacio de trabajo | Search                                          |
| Datos                                                                                                    | barrios<br>estilo_barrios_line                                                                                                    |                    |                                                 |
| Preveualización de capas     Preveualización de trabajo     Almacenes de datos     Capas     Grupos de capas     Estilos | estilo_comunas                                                                                                    |                    |                                                 |
|                                                                                                    | estilo_deldroga_u                                                                                                    |                    |                                                 |
| Servicios                                                                                                    | <ul> <li>estio_delsexual_u</li> </ul>                                                                                                    |                    |                                                 |
| WCS<br>WMTS<br>WFS                                                                                                    | estilo_espacio     estilo_homicidio_u                                                                                                    |                    |                                                 |
| WMS<br>M WPS                                                                                                    | estilo_homicidios_r                                                                                                    |                    |                                                 |

En este formulario sólo habrá que hacer click en Cargar un archivo de estilo, seleccionar el archivo generado por QGIS y guardar el nuevo estilo

|                                                                                                    |                                                                                                    | M<br>ADMI                                 | IANUAL DEL SISTEMA DE<br>NISTRACIÓN DEL GEOVISOR                                                                                                    | Cá                                | odigo: MA-GT-016             |
|----------------------------------------------------------------------------------------------------|----------------------------------------------------------------------------------------------------|-------------------------------------------|----------------------------------------------------------------------------------------------------|-----------------------------------|------------------------------|
|                                                                                                    |                                                                                                    |                                           |                                                                                                    | Ve                                | ersión: 1                    |
|                                                                                                    |                                                                                                    | GESTIÓN TIC                               |                                                                                                    | Fe<br>19                          | cha de Aprobación:<br>/12/23 |
|                                                                                                    |                                                                                                    |                                           |                                                                                                    |                                   | igina 19 de 19               |
| Elaboró                                                                                                    | : Jefe Oficin                                                                                                    | a de las                                  | Revisó: Jefe Oficina de las                                                                                                    | Aprobó:                           | Comité Técnico de            |
| TIC y Tr                                                                                                    | ransformació                                                                                                    | on Digital                                | TIC y Transformación Digital                                                                                                    | Calidad                           |                              |
| Escribe une na<br>para ventiner<br>Data<br>Style Data<br>Nombre<br>Espace de trat<br>Genera un esti<br>Contenido<br>Contenido<br>Contenido<br>Contenido<br>Contenido<br>Contenido<br>Contenido<br>Contenido<br>Contenido<br>Contenido<br>Contenido<br>Serve<br>Elja uno | avea definición de estilo o utilize una exista<br>par el estilo estilo estilo via<br>aveo<br>de estilo<br>la por defecto<br>Generar<br>n estilo existente<br>ko de estilo<br>archivo Sin archivos seleccionados | Copiar Cargar Cargar Cargar Cargar Cargar | eparado de su sistema de archivos. El editor puede proporcionar resaltado de sintaxis y formateo automático. H           Leyenda           Uryenda         Añadir Inyenda           Leyenda         Loyenda           Loyenda de vista provia         Usita provia | aga clic en el bolón "valida"<br> |                              |
| Validar                                                                                                    | Guartur Aplicar Cancelar                                                                                                    |                                           |                                                                                                    |                                   |                              |

Puede ser que necesite hacer modificaciones manuales al XML generado, en esa sitaución puede ver la documentación de SLD en Geoserver.

## 7. DOCUMENTOS DE REFERENCIA

Credenciales del Geovisor, este documento se debe solicitar a la Oficina TIC.

https://docs.geoserver.org/

## 8. CONTROL DE CAMBIOS

| VERSIÓN | FECHA DE APROBACIÓN | DESCRIPCIÓN CAMBIO REALIZADO |
|---------|---------------------|------------------------------|
| 01      | 19/12/2023          | Creación del documento       |